A Loja Virtual é interligada com o ERP **Futura Server**, no qual as informações se replicam, sejam elas, compras feitas na loja virtual, baixa em contas a receber, cadastro de clientes e o cálculo automático da ST, automatizando assim a emissão de Notas Fiscais sem nenhum retrabalho

A loja também possui um layout responsivo, que permite o acesso da plataforma em smartphones, tabletes e computadores compatíveis, mantendo a qualidade e design do site.

Para começar a utilizar o *ERP Futura Server* integrado com a *Loja Virtual* é necessário seguir os seguintes passos:

## • Parâmetros

## Caminho: Configurações>Parâmetros "Aba Loja Virtual"

Antes de efetuar qualquer cadastro é necessário habilitar a utilização da loja virtual no sistema *ERP Futura Server*.

Para isso, acesse o caminho indicado acima e o sistema abrirá a tela abaixo:

| Parametros Gerais ×              |                     |                         |  |
|----------------------------------|---------------------|-------------------------|--|
| Editar [F3] Gravar               | [F10] Cancelar [F9] | Carregar do Repositorio |  |
| 1 - Geral 2 - PDV 3 - Loja Virtu | ial                 |                         |  |
| 1 - Utiliza Loja Virtual         | NAO V               |                         |  |
| 2 - Site E-commerce              | . 0                 |                         |  |
|                                  |                     |                         |  |

Utiliza Loja Virtual: Deixe esta opção marcada como SIM;

*Site e-commerce:* Quando a replicação já estiver configurada, será possível indicar o link do e-commerce automaticamente através deste campo;

Cadastro de Produtos

# Caminho: <u>Cadastros>Estoque>Produtos</u>

Para os produtos se replicarem para a loja virtual é necessário que o cadastro dos produtos

estejam preenchidos corretamente.

Para isso, acesse o caminho indicado acima, clique em *F2 Novo* e o sistema abrirá a tela abaixo:

| Código de Barra |           |
|-----------------|-----------|
|                 |           |
|                 | OK Cancel |

Ao clicar em **F2 Novo** o sistema irá trazer o campo "**Digite o Código de Barra**". Neste momento é possível cadastrar um código de barra específico para o determinado produto, podendo utilizar um leitor de código de barras para efetuar este procedimento.

Caso contrário, clique em **OK** e o sistema criará automaticamente um código de barras e abrirá a **Aba Cadastro**:

| Cadastro de P   | rodutos ×                                |                        |                        |                      |               |                |            |            |           |           |
|-----------------|------------------------------------------|------------------------|------------------------|----------------------|---------------|----------------|------------|------------|-----------|-----------|
| Novo [F2]       | Editar [F3] Excluir                      | Gravar [F10]           | Cancelar [F9]          | Copiar Produto       |               |                |            |            |           |           |
| Consulta Cad    | astro Fiscal (Imagens e Videos V         | Loja Virtual 🔍 Detalha | mento                  |                      |               |                |            |            |           |           |
| Codigo Interno  | 63802 Referencia 8888                    |                        | Dt. de Cadastro        | 12/07/2019           | Codic         | io de Barras   | _          |            |           |           |
| Tipo            | 00 - Mercadoria para Revenda             | ~                      | Status Ativo           | ~                    | 202000000     | 3557           |            |            |           |           |
| Descricao       | CADERNO 20 MT                            |                        |                        |                      |               |                |            |            |           |           |
| Unidade         | UN V Fator Conversao * V                 | 1,00000 =              | V 🛨 Emba               | lagem 0,00           |               |                |            |            |           |           |
| Peso Liq/KG     | 0,50000 Peso Bruto/KG                    | 0,50000                | Cubagem/CX             | 1,000                |               |                |            |            |           |           |
| Grupo Subgrupo  | 6902 Papelaria -> Materiais              | -> Material Escolar    |                        |                      |               |                | []         |            |           |           |
| Cor             | V Marca                                  | ✓ Ta                   | amanho                 | ~                    | Gerar Novo C  | odigo de Barra |            |            |           |           |
| Ult. VI. Compra | 0,00000 💭 Custo U\$                      | 0,000000 Es            | specificacao           | ~                    | Verifica      | r Codigo de Ba | rras       |            |           |           |
| Observacao      |                                          |                        |                        |                      | Ultimas Compr | as/Devolucoes  | s de venda |            |           |           |
|                 |                                          |                        |                        |                      | U             | timas Vendas   |            |            |           |           |
|                 | 0                                        |                        |                        |                      | Nros de       | e Lote em Esto | que        |            |           |           |
| Tabela de Preco |                                          |                        |                        |                      |               |                |            |            |           |           |
| ► TABELA        | 100,00000                                | 25,00000               | Desconto Maxir         | no (%) 0,00000       |               |                |            |            |           |           |
| TABELA 2        | 0,00000                                  | 0,00000                | Utiliza Balança Etique | adora                | Cadastrado I  | Por:           |            |            |           |           |
| TESTE           | 0,00000                                  | 0,00000                |                        |                      | Usuario       | FUTURA         |            |            |           |           |
| 1251AILD 0      | 6,00000                                  | 0,00000                |                        |                      | Data          | 12/07/2019 0   | 9:51:46    |            |           |           |
|                 |                                          | *                      |                        |                      |               |                |            |            |           |           |
| Fornecedores [A | It + F] Estoque [Alt + E] Outras In      | formacoes [Alt + O]    | Faixa de Valor Comi    | ssao [Alt + C] Custo | o de Compra   | Conversao      | Desconto   | Automatico | Indicador | de Escala |
| Fornecedor      | Principal (Duplo clique para selecionar) |                        |                        |                      |               |                |            |            |           |           |
| Codigo          | Nome                                     |                        | Cod. Fab               | r.                   | Custo Bruto   | o % Desc 1     | % Desc 2   | % Acresc   | % IPI     | Frete     |
| 14 VISA         | CREDITO                                  |                        |                        |                      | 0,00          | 0,00000        | 0,00000    | 0,00000    | 0,00000   | 0,00      |

Acessando a aba cadastro, será necessário informar:

**Referência:** Está opção deverá ser preenchida para diferenciar o modelo do produto na loja virtual;

Descrição: O nome do produto;

×

Unidade: A unidade relativa ao produto;

Unidade de Conversão: Caso necessario defina a unidade de conversão do item cadastrado;

Peso Liquido: Campo obrigatório para controle de peso líquido da mercadoria;

Peso Bruto: Campo obrigatório para envio via sedex preencha neste campo;

Cubagem: (referente às medidas da caixa).

Grupo Subgrupo: Necessário para que o produto seja identificado nas listagens de

categorias na loja virtual, caso contrário, aparecerá apenas em buscas;

*Marca:* Para identificar na loja virtual as marcas referente a cada produto, sendo identificadas como Fabricante.

Para inserir esta informação na mercadoria, primeiro é necessário cadastrá-la através dos seguinte menu: <u>Cadastros>Estoque> "Marca".</u>

# Aba

×

*Aba Imagens:* As imagens são de extrema importância, pois as mesmas são replicadas diretamente para o e-commerce.

A imagem habilitada como principal será a primeira a aparecer no site, as demais imagens aparecerão como exibição detalhada do produto. Para inseri-las basta clicar no botão *Novo* e escolher a imagem desejada, lembrando que o tamanho da imagem necessita ser no mínimo 500×500;

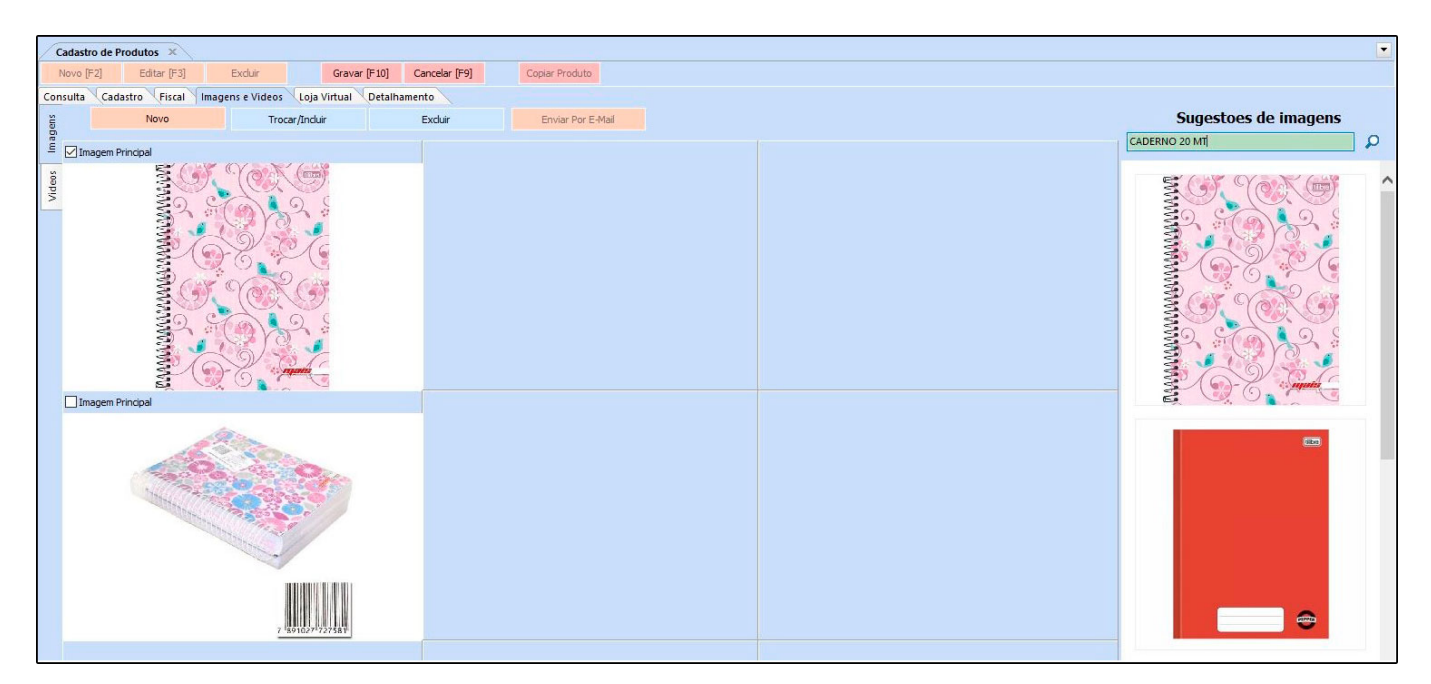

**Obs:** O sistema fará uma busca automática das imagens de acordo com a descrição inserida, apenas as imagens que estiverem no padrão exigido pelo sistema irão aparecer, bastando apenas que o usurário selecione-as e clique em adicionar.

**Obs2:** Também será possível inserir videos à esses produtos, basta utilizar a aba *Videos* e inserir o link ou filtra-lo na lateral.

*Aba Loja Virtual:* A aba e-Futura possui informações exclusivas para enviar ao site, para isso é necessário cadastrar as informações corretamente, conforme mostra imagem abaixo:

| Cadastro de Produtos 🗙    |                                                             |   |
|---------------------------|-------------------------------------------------------------|---|
| Novo [F2] Editar [F       | F3] Excluir Gravar [F10] Cancelar [F9] Copiar Produto       |   |
| Consulta Cadastro Fise    | cal Imagens e Videos Loja Virtual Detalhamento              |   |
| g Utiliza na Loja Virtual | SIM V GTIN/EAN/UPC Consultar                                |   |
| URL Amigavel              |                                                             |   |
| Cao I                     | 🦉 註 🔚 律 律 🕄 HR 註 註 主 B Z U 象 🥱 🏭 🏑 同 🛍 🤪 🖻 😡                |   |
| Laliza                    | S Fonte: Times New Roman V Tamanho: Normal V                |   |
|                           |                                                             |   |
|                           | CADERNO 20 MT                                               | ^ |
|                           | E • Capa dura                                               |   |
|                           | • 200 folhas                                                |   |
|                           |                                                             |   |
|                           |                                                             |   |
|                           | Des                                                         |   |
|                           |                                                             |   |
|                           |                                                             |   |
|                           |                                                             |   |
|                           |                                                             |   |
|                           |                                                             | ~ |
| Tags                      | papelaria, caderno, aulas                                   |   |
| Comprimento (cm)          | 0,00 Largura (cm) 0,00 Altura (cm) 0,00 Quantidade Minima   | 0 |
| Comp. Progressivo (cm)    | 0,00 Larg. Progressiva (cm) 0,00 Alt. Progressiva (cm) 0,00 |   |
| Descricao e-Futura        | CADERNO 20 MT                                               |   |
| Meta Descricao            | CADERNO 20 MT                                               |   |
|                           |                                                             |   |
|                           |                                                             |   |
| Meta Palavra Chave        | CADERNO 20 MT                                               | - |
|                           |                                                             |   |
|                           |                                                             |   |
|                           |                                                             |   |

*Utiliza Produto na Loja Virtual:* Apenas os produtos que estiverem com *SIM* nesta opção, serão replicados para o site;

**Descrição Completa:** Este campo é utilizado para digitação de especificações e detalhes do produto, tudo que for digitado neste campo replicará para o site;

Desc Completa s/ formatação: Caso queira inserir uma descrição mais simples sem

nenhum tipo de formatação, utilize esta aba.

*Tags:* Cada tag é uma chave (palavra) que quando procurada é possível visualizar todos os conteúdos que possuem o mesmo nome;

**Comprimento, largura e Altura:** Informações necessárias para cálculo de envio, geralmente utilizado pelos correios e transportadoras;

**Comp. Progressivo (cm), Larg. Progressivo (cm), Alt. Progressivo (cm):** Este campo é uma extensão do comprimento, largura e altura do produto, com a finalidade de permitir o envio de vários itens em uma única caixa.

Quando esses campos são preenchidos, os itens serão agrupados, ao invés de somar as medidas irá incrementar o valor progressivo as medidas do item.

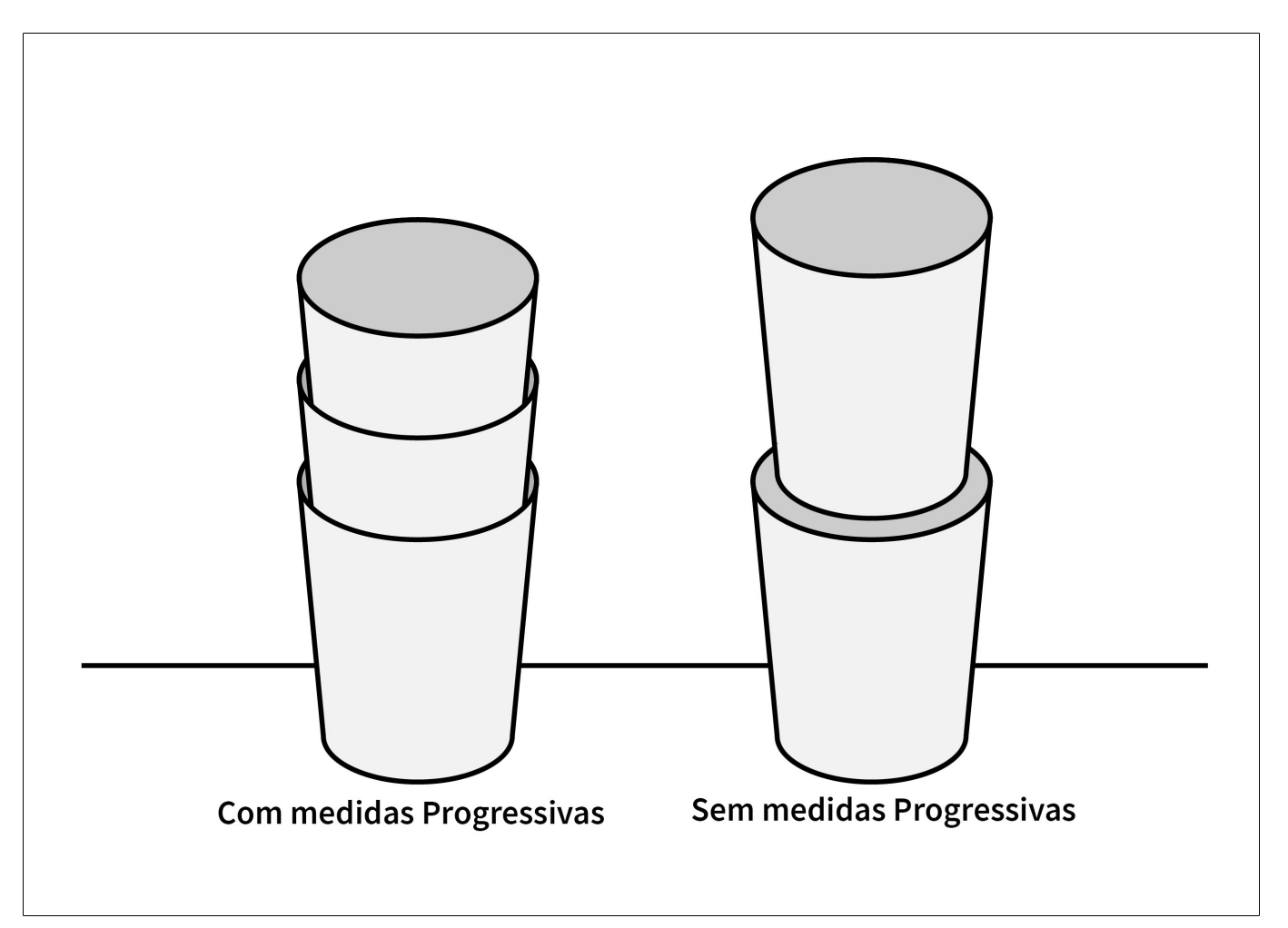

Na imagem podemos verificar como ficará agrupado com e sem as medidas.

**Quantidade Mínima:** Informe neste campo a quantidade mínima que o cliente poderá comprar deste produto na loja;

**Descrição e-Futura:** Neste campo informe à descrição do produto que será exibida na loja virtual;

*Meta Descrição:* É uma descrição utilizada na qual os indexadores dos buscadores como, por exemplo, o Google, utiliza para melhorar a indexação de uma página;

*Meta Palavra Chave*: São as palavras chaves utilizadas para melhorar a indexação na busca;

## Cadastro de Grade de Produtos

Assim como o *Cadastro de Produtos*, também é possível vincular a *Grade* ao e-commerce tornando mais fácil a classificação dos produtos por cor, tamanho ou especificação.

Para aprender como cadastrar a Grade para se replicar á loja, acesse o link indicado abaixo:

Como Cadastrar Grades de Produtos no Futura Server? - FS13

### • Cadastro de Grupo

### Caminho: <u>Cadastro>Estoque>Grupo/SubGrupo</u>

O cadastro de *Grupo e Sub Grupo* é utilizado para controlar e classificar os produtos e tornar mais fácil o filtro dos mesmos na loja virtual.

Para cadastrar um grupo e subgrupo, acesse o caminho acima e clique em F2 Novo.

Após clicar em **F2** *Novo* o sistema vai abrir a tela para iniciar o cadastro, preencha os seguintes campos:

| 6     | adastro de Grup | o e SubGru  | po ×                |              |               | ×. |        |               |             |  |
|-------|-----------------|-------------|---------------------|--------------|---------------|----|--------|---------------|-------------|--|
| 1     | lovo [F2]       | Editar [F3] | Excluir             | Gravar [F10] | Cancelar [F9] |    |        |               |             |  |
| Con   | sulta Principa  | al          |                     |              |               |    |        |               |             |  |
|       | Codigo          | 33          | 02                  |              |               |    | Imagem | rocar/Incluir | Evchuir     |  |
| astro | Descricao       | Materiais   |                     |              |               |    |        |               | EXCluit     |  |
| Cad   | Departamento    | 11          | 02 😱 Material Escol | ar           |               |    |        |               | 1           |  |
|       |                 |             |                     |              |               |    |        |               |             |  |
| al    |                 |             |                     |              |               |    |        | Total         |             |  |
| Virtu |                 |             |                     |              |               |    |        |               | And And And |  |
| Loja  |                 |             |                     |              |               |    |        |               | 5           |  |
|       |                 |             |                     |              |               |    |        |               |             |  |
|       |                 |             |                     |              |               |    |        |               |             |  |
|       |                 |             |                     |              |               |    |        |               |             |  |
| Sub   | grupos          |             |                     |              |               |    |        |               |             |  |
|       | Novo            | Codigo      | 6902                |              |               |    |        |               | Crawar      |  |
| astro | Editar          | Descricao   | Papelaria           |              |               |    |        |               | Gravar      |  |
| Cad   | Excluir         |             |                     |              |               |    |        | (             | Cancelar    |  |
|       |                 |             | Descricao do        | SubGrupo     |               |    | Imagem |               |             |  |
| le    | I Papatana      |             |                     |              | ]             |    |        | Trocar/Induir | Excluir     |  |
| Virtu |                 |             |                     |              |               |    |        |               |             |  |
| Loja  |                 |             |                     |              |               |    |        |               |             |  |
|       |                 |             |                     |              |               |    |        |               |             |  |
|       |                 |             |                     |              |               |    |        |               | 1 Secold    |  |
|       |                 |             |                     |              |               |    |        |               |             |  |
|       |                 |             |                     |              |               |    |        |               |             |  |
|       |                 |             |                     |              |               |    |        |               |             |  |
|       |                 |             |                     |              |               |    |        |               |             |  |

Descrição: Digite a descrição, conforme o exemplo.

Caso queira inserir imagem, clique no botão "*Trocar/Incluir*" e escolha a qual deseja.

### Sub Grupos

×

Clique em **Novo** para inserir os subgrupos:

Descrição: Digite a descrição dos subgrupos, como no exemplo acima;

Caso queira inserir imagem, clique no botão "*Trocar/Incluir*", escolha a qual deseja e clique em *F10 Gravar*.

### Aba Loja Virtual

| 1      | adastro de Grupo e Sub | Grupo ×                                |
|--------|------------------------|----------------------------------------|
| 1      | Novo [F2] Editar [F    | F3] Excluir Gravar [F10] Cancelar [F9] |
| Con    | sulta Principal        |                                        |
|        | Site exibe superior    | SIM ~                                  |
| astro  | Site Utiliza           | SIM 🗸                                  |
| Cad    | Ordem E-Commerce       | 0                                      |
|        | URL amigavel           |                                        |
| -      | Titulo Personalizado   |                                        |
| /irtua | Meta Descricao         |                                        |
| Loja / |                        |                                        |
|        |                        |                                        |
|        | Meta palavras-chave    |                                        |
|        |                        |                                        |
| C      |                        |                                        |
| Sub    | grupos                 |                                        |
| 2      | Site exibe superior    | SIM ~                                  |
| dast   | Site Utiliza           | SIM                                    |
| G      | Ordem E-Commerce       | 0                                      |
| -      | URL amigavel           |                                        |
| Ial    | Titulo Personalizado   |                                        |
| Virtu  | Meta Descricao         |                                        |
| Loja   |                        |                                        |
|        |                        |                                        |
|        | Meta palavras-chave    |                                        |
|        |                        |                                        |
|        |                        |                                        |

*Site exibe superior:* Caso queira que os grupos de produtos apareçam como abas superiores no site, deixe esta opção como *SIM*;

Site Utiliza: Para os subgrupos aparecerem no site, deixe esta opção como SIM;

**Ordem E-Commerce:** Neste campo insira um numeral ao qual será a ordem que este subgrupo irá aparecer no site;

**URL Amigável:** Deverá ser preenchido com a URL que ficará visível para os usuários ao acessar determinado conteúdo;

*Meta Descrição:* É uma descrição utilizada na qual os indexadores dos buscadores como, por exemplo, o Google, utiliza para melhorar a indexação de uma página;

*Meta Palavra Chave*: São as palavras chaves utilizadas para melhorar a indexação na busca;

## • Cadastro de Clientes

#### Caminho: Cadastros>Cadastros>Clientes

Após cadastrar o cliente é necessário preencher as informações da aba *Loja virtual,* conforme mostra imagem abaixo:

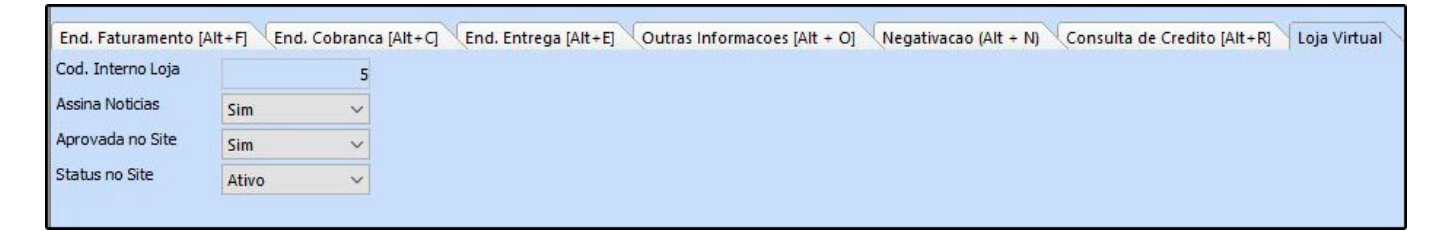

Assina Notícias: Caso o cliente aceite receber e-mails referente a empresa, deixe está opção como SIM;

*Aprovada no Site:* Caso o cadastro feito pelo cliente no e-commerce replique como não aprovado, habilite está opção como *SIM*;

Ao aprovar o cadastro do cliente feito na loja virtual o sistema irá enviar um e-mail para o endereço cadastrado.

**Status do Site:** Para ser possível a compra deste cliente pelo site é preciso que o status dele esteja como ativo no cadastro;

### • Como Receber uma Venda/Orçamento da Loja Virtual no Futura Server

Caminho: Vendas>Pedido de Vendas

As compras efetuadas na loja virtual são replicadas automaticamente para o *ERP Futura Server.* Para encontra-las, acesse o caminho indicado acima e filtre apenas os pedidos do ecommerce, conforme imagem abaixo:

| Pedido de Ven  | da ×           |               |               |                 |        | <u>.</u>                 |           |                  |                |                  |         |                |
|----------------|----------------|---------------|---------------|-----------------|--------|--------------------------|-----------|------------------|----------------|------------------|---------|----------------|
| Novo [F2]      | Editar [F3]    | Excluir       | Gravar [F10]  | Cancelar [F9]   | Baixar | Cancelar Ba              | ixa (     | Gerar Nt. Fiscal | Imprimir       | Copiar           | Ma      | iis Opcoes 🔹   |
| Consulta Dado  | s Duplicatas   | Pagtos do     | PDV Acompa    | nhamento Pedido | 1      |                          |           |                  |                |                  |         |                |
| Leitura        |                |               |               |                 |        |                          |           |                  |                |                  |         |                |
| Cod. Pedido    |                | ID            | Status        | Todos           | ~      |                          |           |                  |                |                  |         |                |
| Empresa        | 1              | S EMPRESA     | TESTE LTDA    |                 |        | Pesquis                  | ər        |                  |                |                  |         |                |
| Cliente        |                | 4             |               |                 |        |                          |           |                  |                |                  |         |                |
| Vendedor       |                | 3             |               |                 |        | Limpar Filtro            | [F4]      |                  |                |                  |         |                |
| Vendedor Ext.  |                | 4             |               |                 |        |                          |           |                  |                |                  |         |                |
| Periodo        | Data de Emis   | ssão          | ~ //          | a /             | 1      |                          |           |                  |                |                  |         |                |
| Tipo           | Venda          |               | ✓ Ti          | po Pedido       | 2      |                          |           |                  |                |                  |         |                |
| Origem Pedido  | E-Commerce     |               | ✓ Si          | tuacao          | 4      |                          |           |                  |                |                  |         |                |
| Ordem          | Data de Emis   | ssão          | ~             |                 |        |                          |           |                  |                |                  |         |                |
| Outros Filtros |                |               |               |                 |        |                          |           |                  |                |                  |         |                |
| ID             | Nro. Pedido Nr | o. Nota Clier | nte           | Razao Social    |        | Dt. Emissao              | Dt. Saida | Situacao         | Total          | Status           | Empresa | Seu Nro Pedido |
| 73902<br>71202 | 224<br>221     | 2             | 102 CAROL MES | ANDA            |        | 01/08/2019<br>24/06/2019 |           |                  | 85,00<br>49,90 | Aberto<br>Aberto | 1       |                |

**Pedidos:** Quando o tipo for **Orçamento** o pedido virá em aberto. Caso contrário o pedido virá como baixado.

**Pagamentos:** Todas as formas de pagamentos utilizadas exceto "boleto", irão gerar contas a receber no sistema.

**Obs:** Quando o pagamento for do tipo boleto o sistema só irá gerar uma conta a receber e criar um pedido baixado, quando o arquivo retorno recebido do banco for importado para o sistema *ERP Futura Server*.